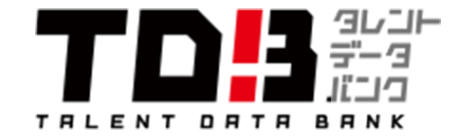

### 事務所様 データベース入力作業マニュアル

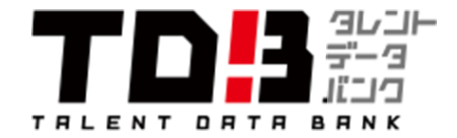

# 目次

- 1. ログイン
- 2. タレント情報の登録
- 3. 入力手順
- 4. 宣材用PDFの作成
- 5. よくある質問

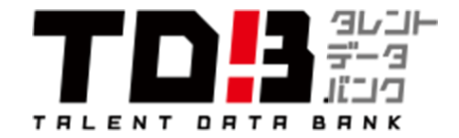

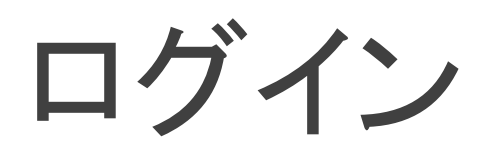

<u>http://www.talent-databank.co.jp/myProduction/login</u> にアクセスします。

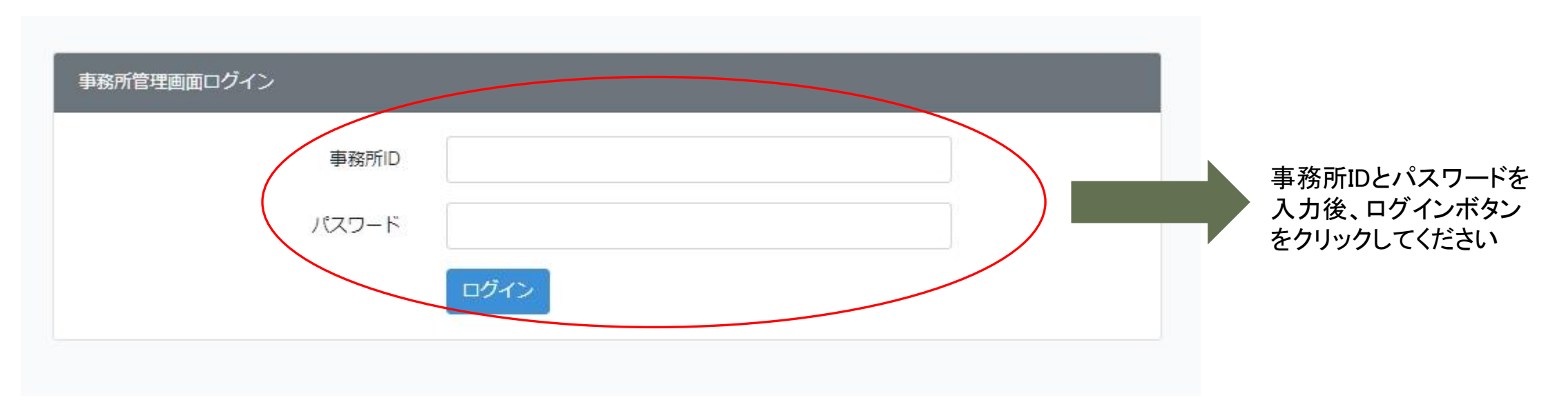

事務所ID、パスワードはご案内する際にお渡ししたものとなります。

忘れてしまった場合は info@talent-databank.co.jp (TEL:03-3513-5425) までお問い合わせください。

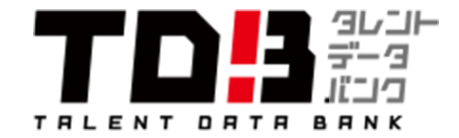

# タレント情報の登録

### 左メニューの「タレント」をクリックし、所属タレントー覧画面を表示します。

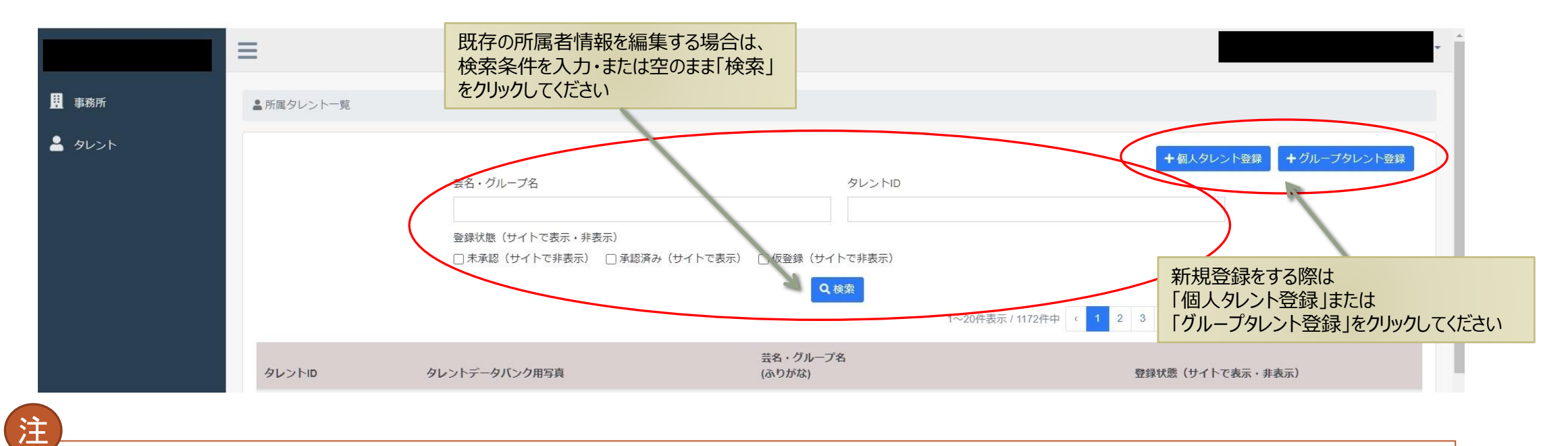

所属者の削除につきましてはタレントデータバンク側で行います。所属者名をご指示ください。

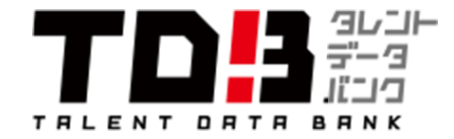

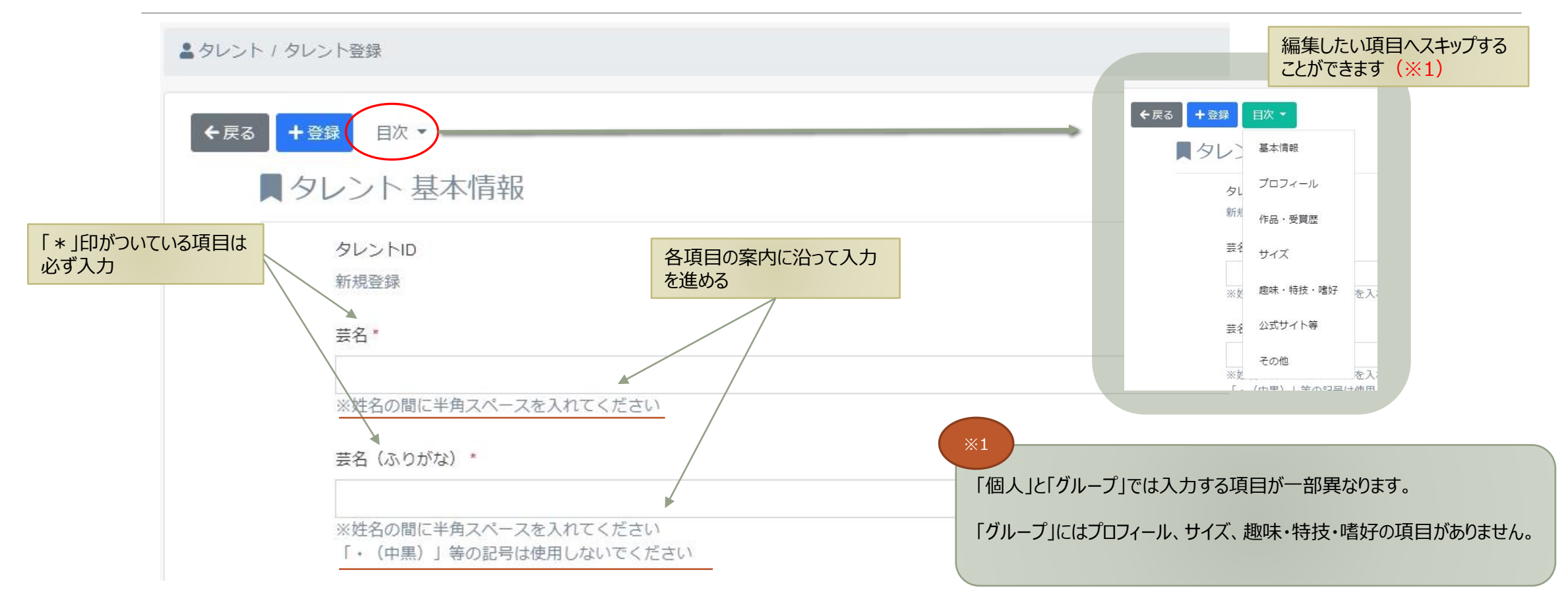

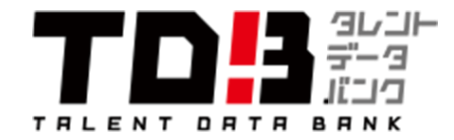

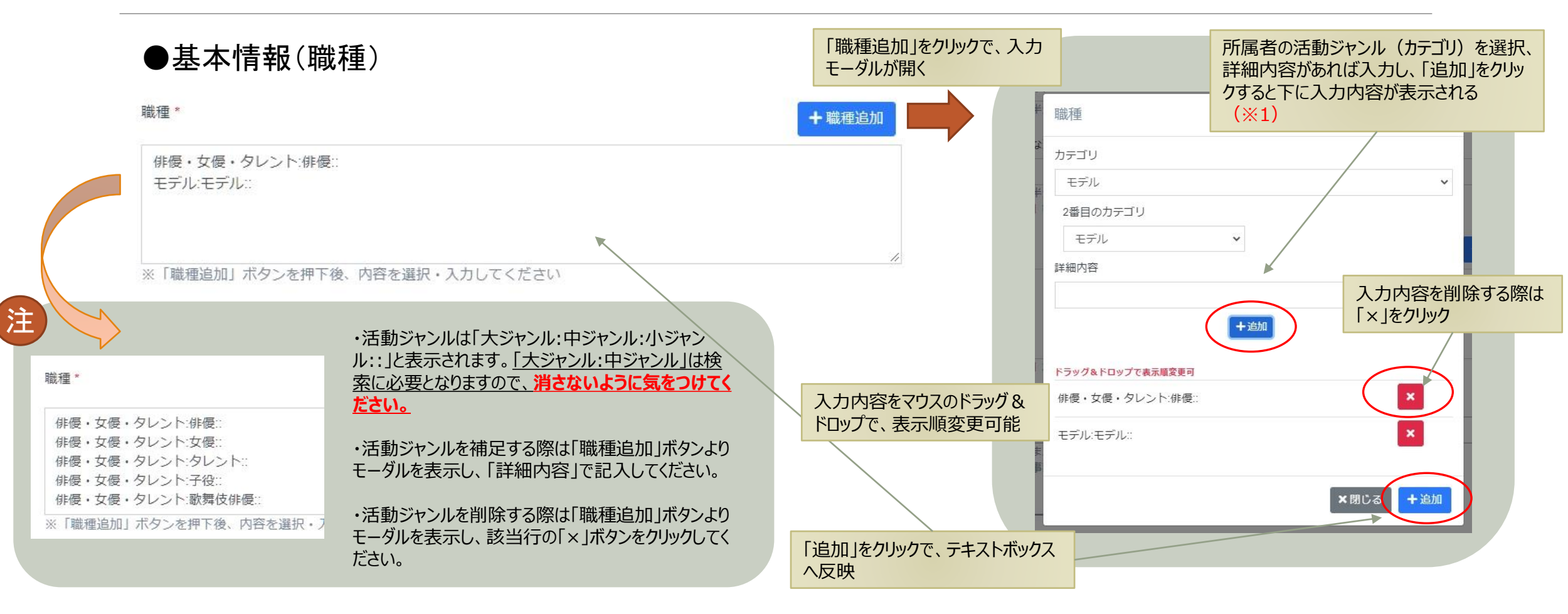

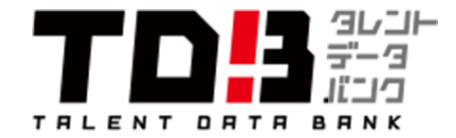

登録したいグループ名または

IDを入力して検索

## 入力手順(新規登録·更新共通)

●基本情報(所属グループ・メンバーの登録)

個人タレントの場合:所属グループIDの設定

| が屋グル _ プロ                             | 所属グループID                    |
|---------------------------------------|-----------------------------|
|                                       | TALENT                      |
|                                       | 2000097866 - TALENTDATABAND |
| ※グループIDまたはグループ名を入力し、所属するグループを検索してください | クリックで反映                     |
| ※グループが事前に登録されていない場合、グループ検索結果に表示されません  |                             |
|                                       |                             |

### グループタレントの場合:所属グループメンバーの設定

| 所属グループメンバー | 「所属グループメンバー名」欄に<br>記入して下さい。 |  |
|------------|-----------------------------|--|
|            |                             |  |
|            |                             |  |

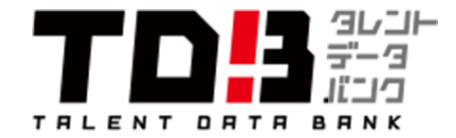

### ●「プロフィール」「サイズ」「趣味・特技・嗜好」 ※個人タレントのみ

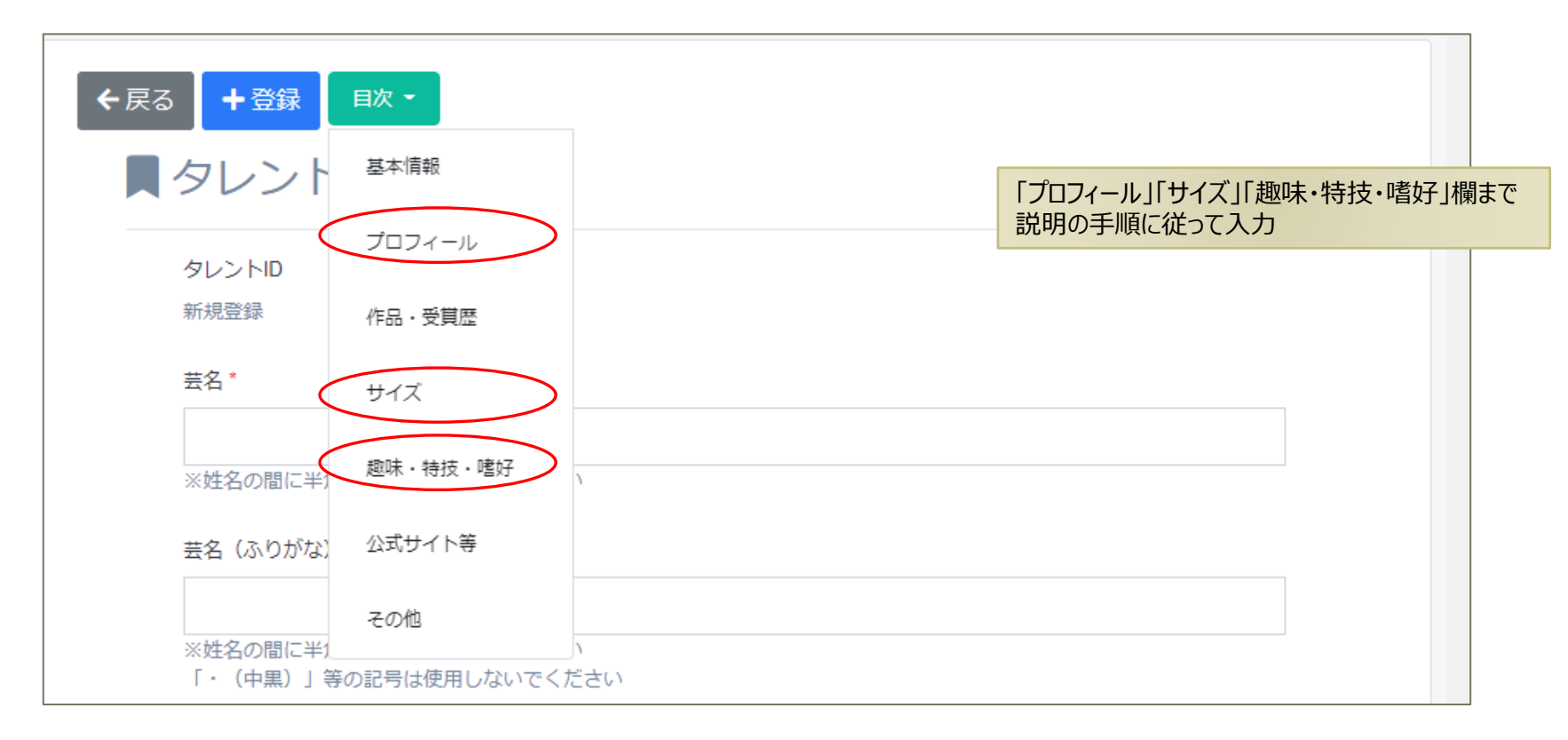

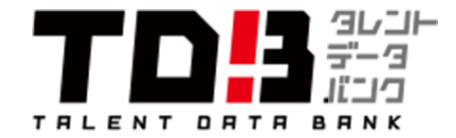

●「プロフィール文」

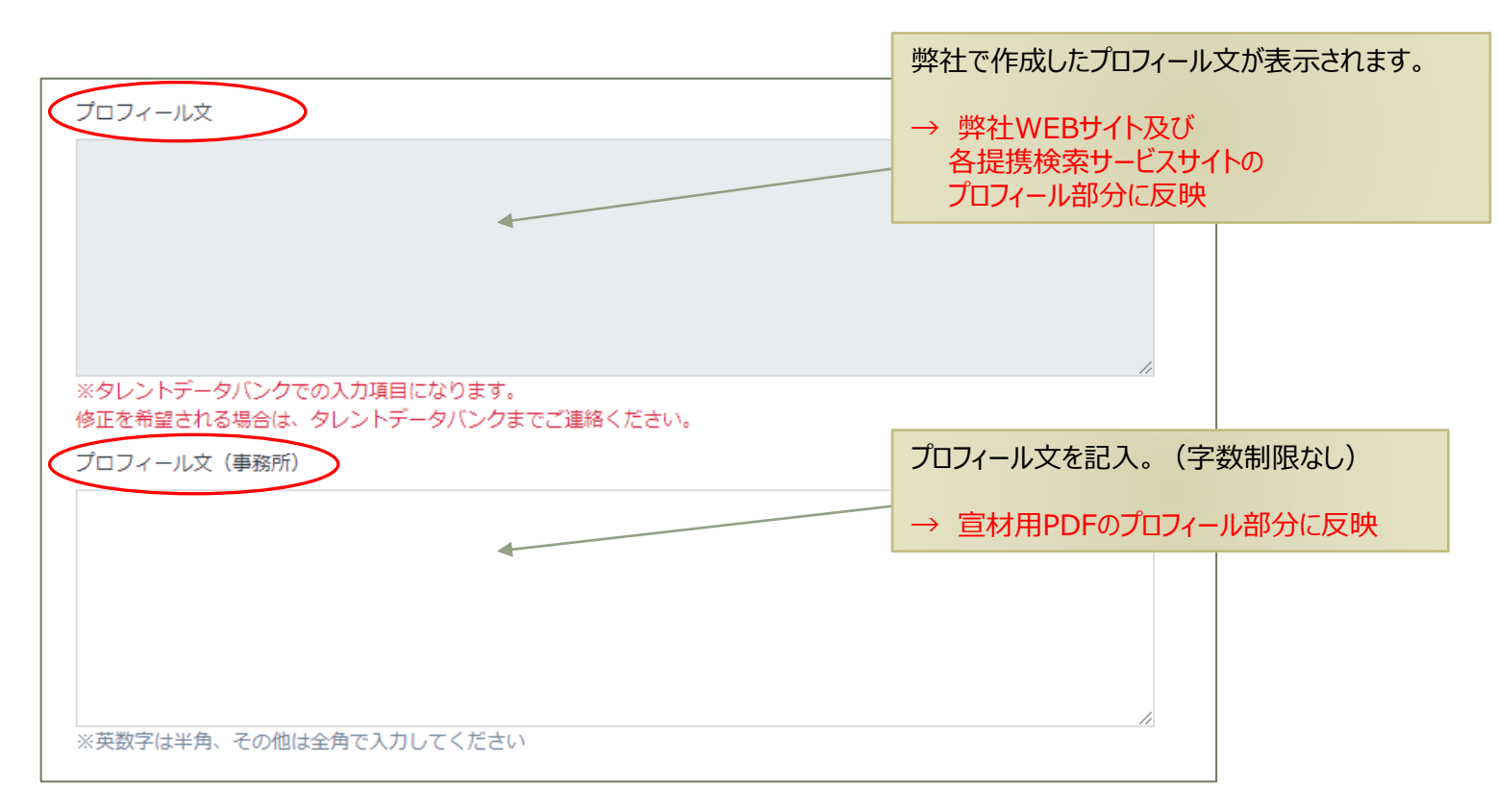

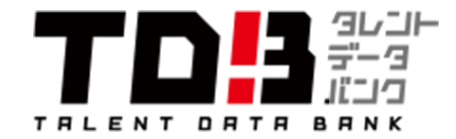

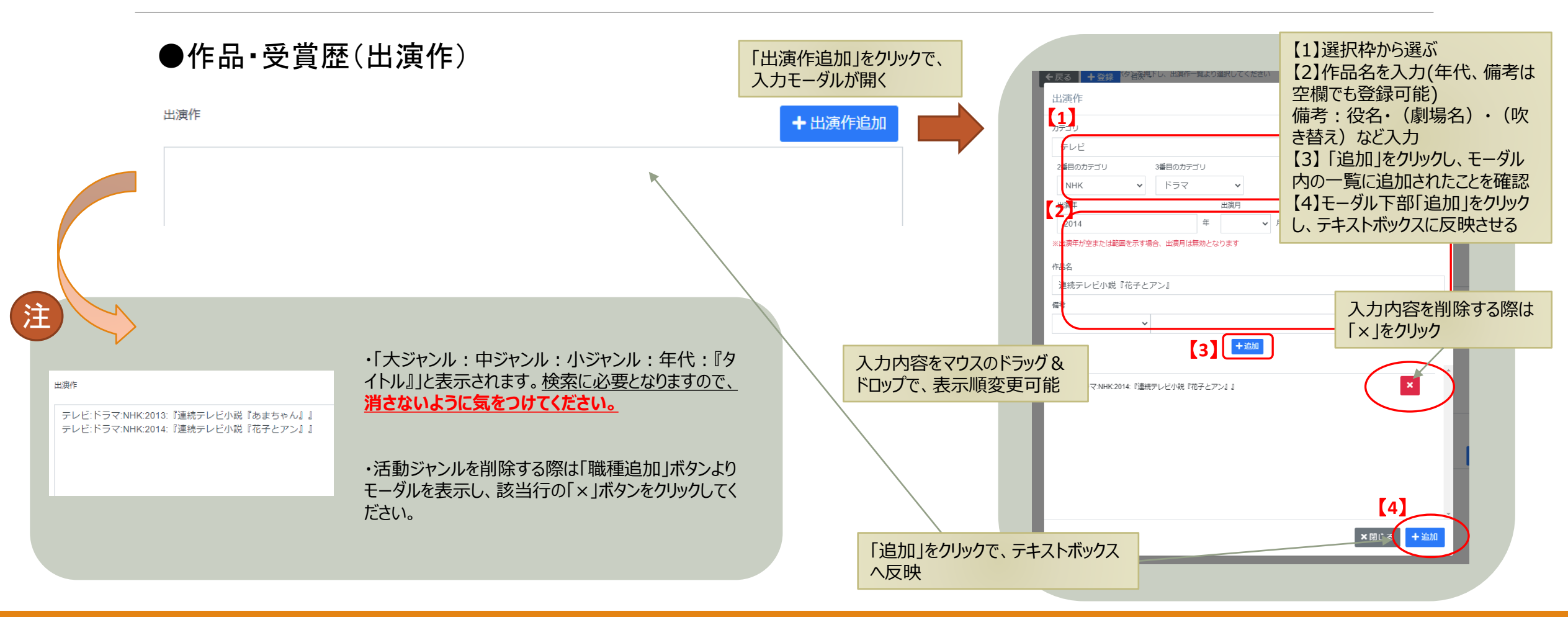

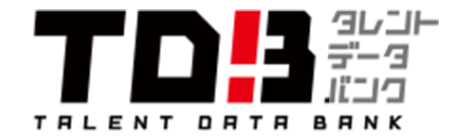

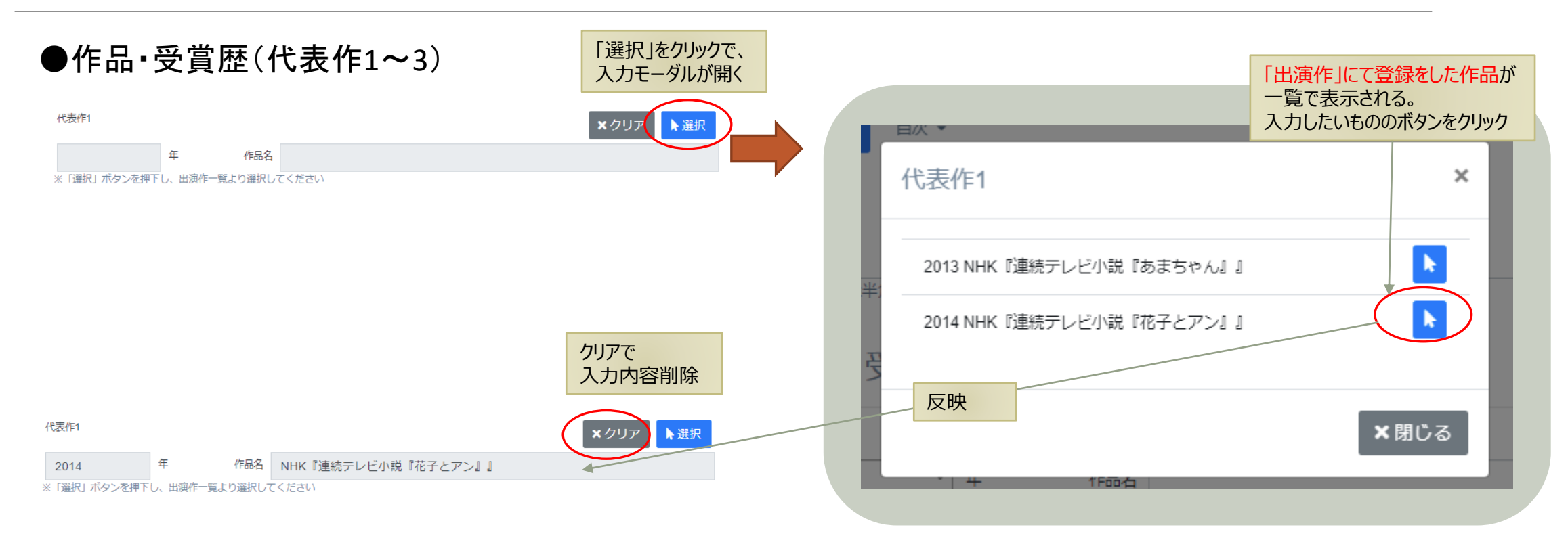

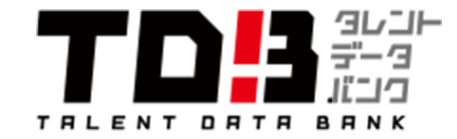

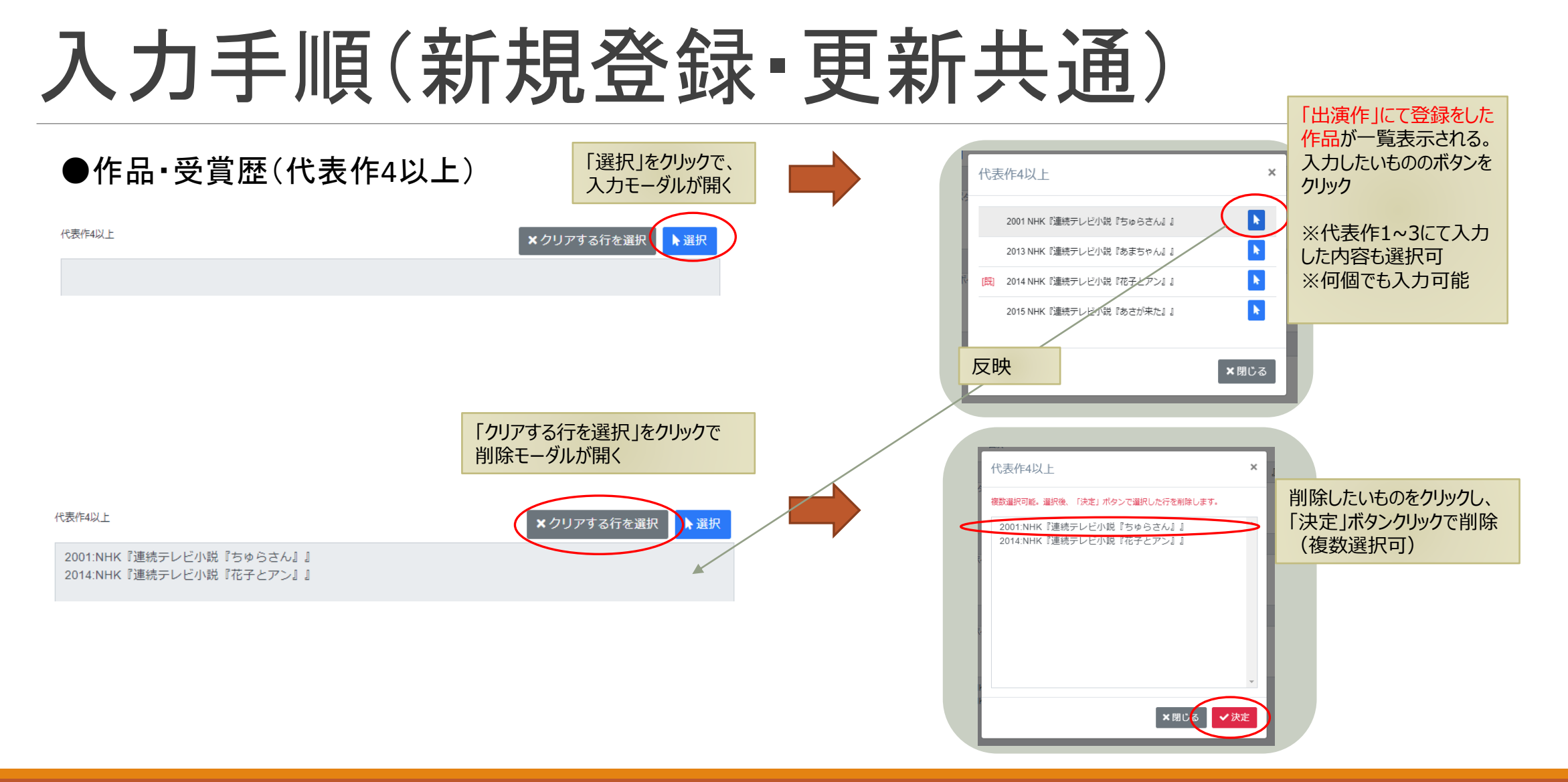

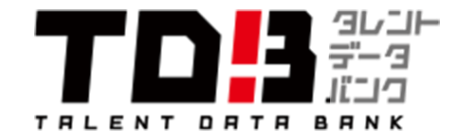

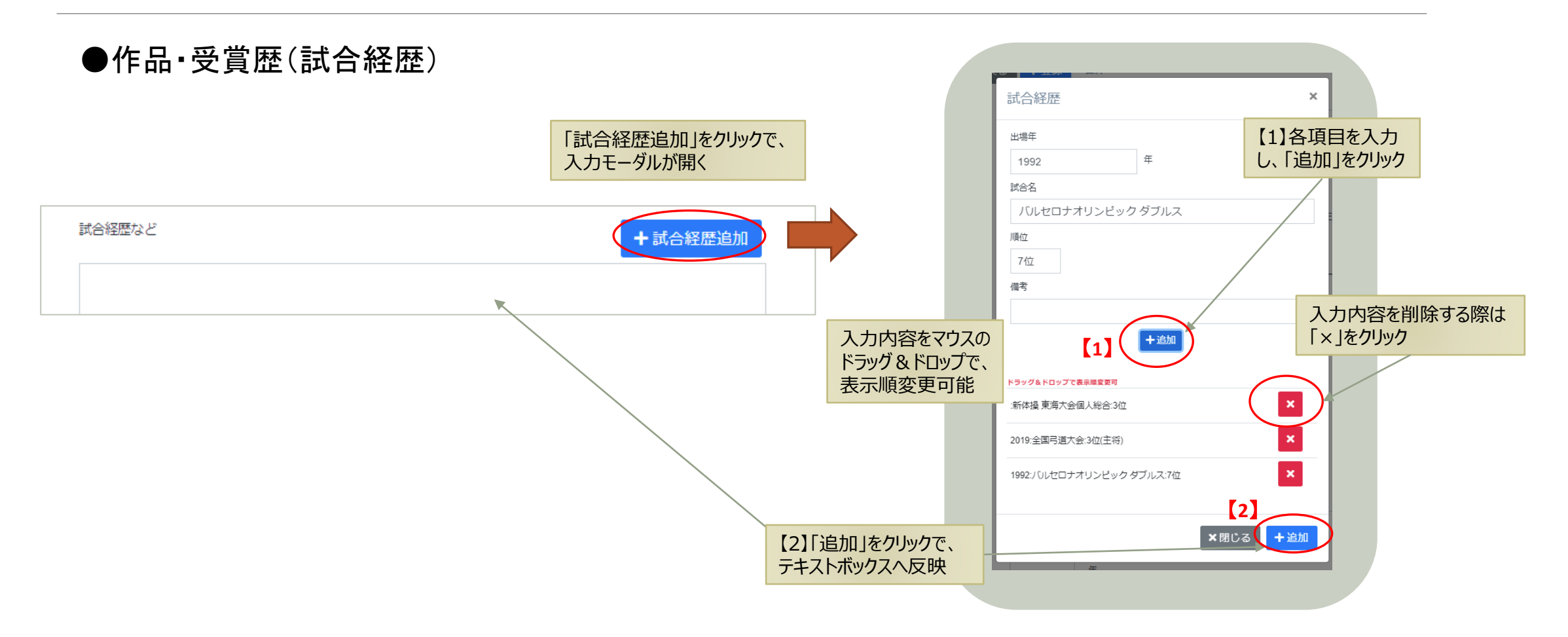

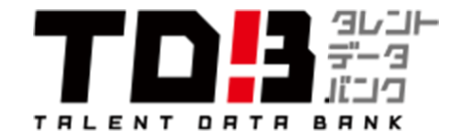

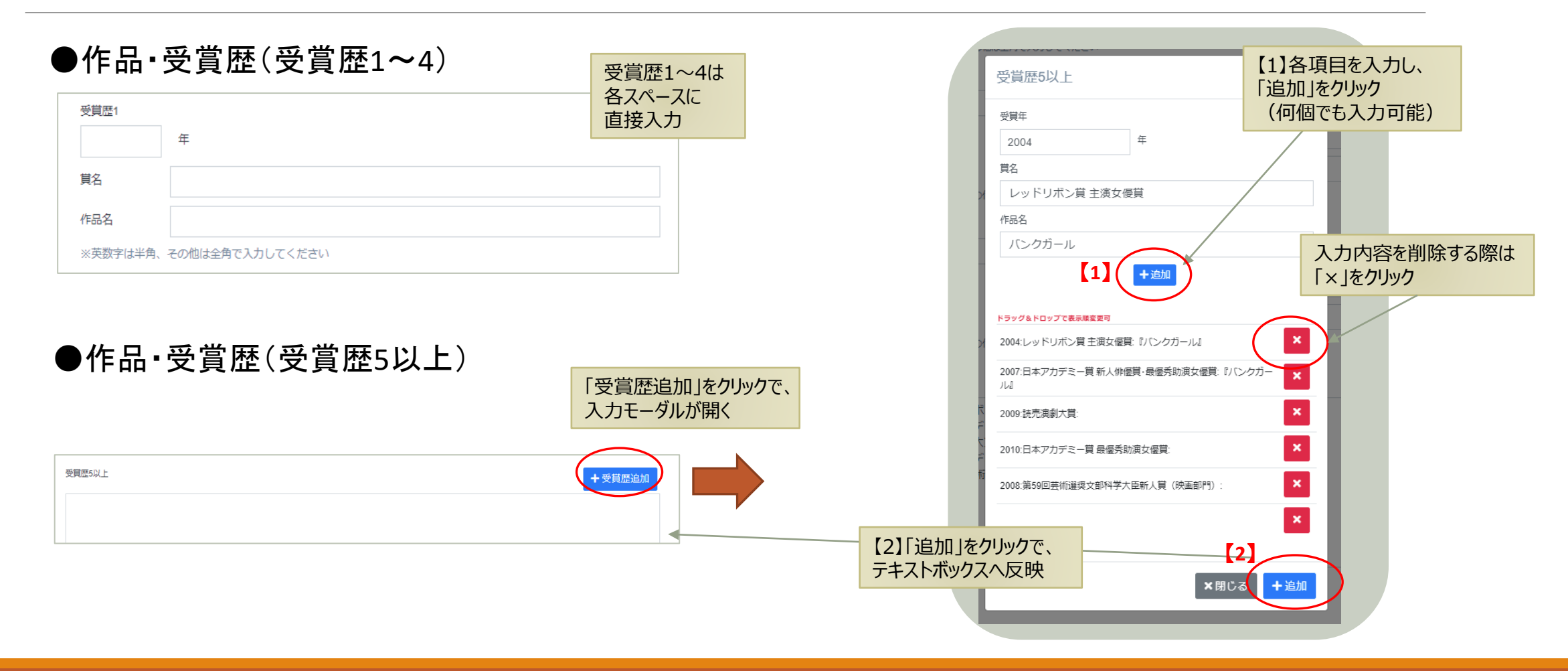

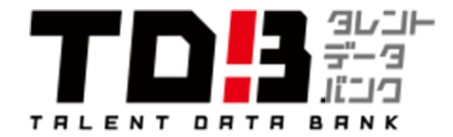

### ●「公式サイト等」

| <br>公式サイト1                                | 各項目に従って<br>URLとタイトルを入力 |
|-------------------------------------------|------------------------|
| サイト名<br>公式サイト                             |                        |
| URL<br>https://www.talent-databank.co.jp/ |                        |

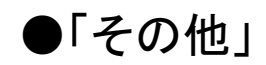

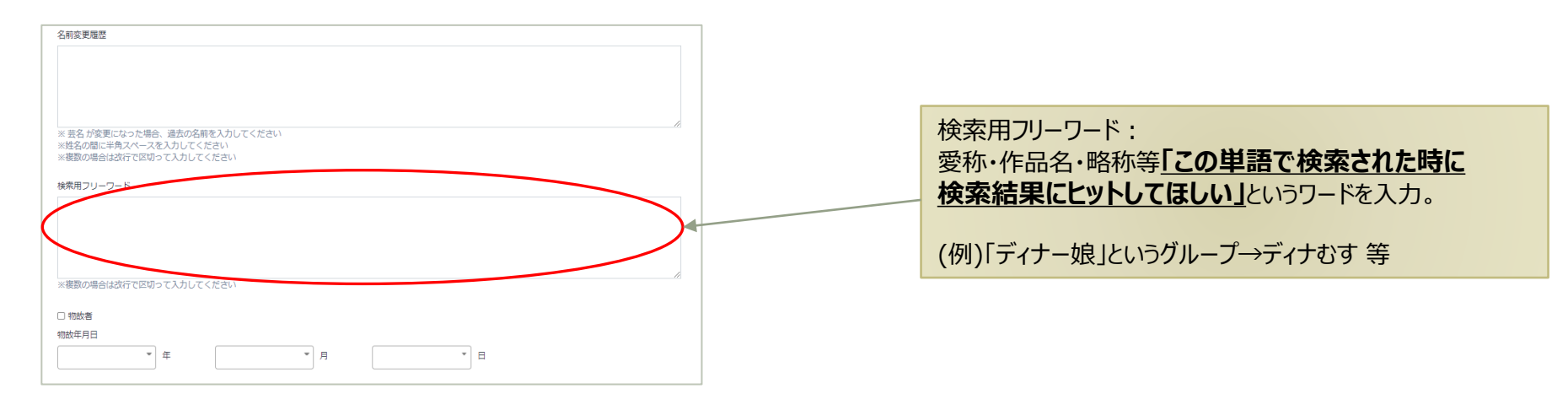

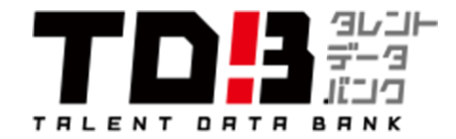

### ●登録完了

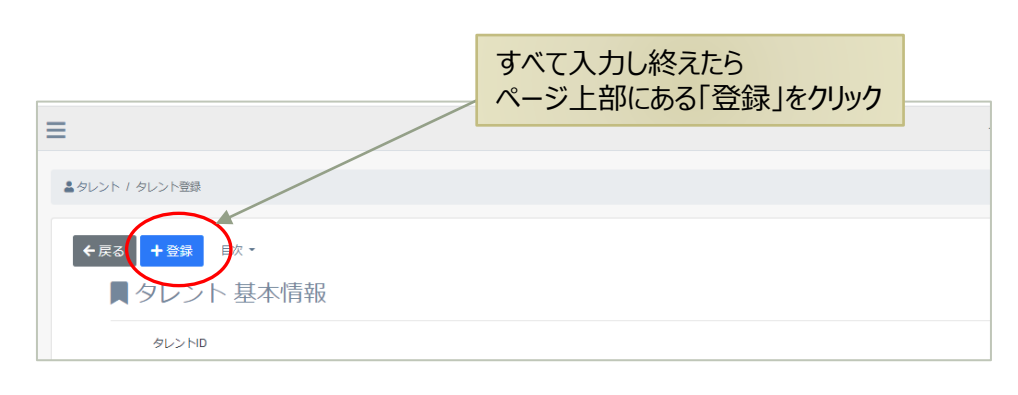

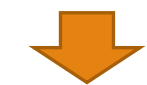

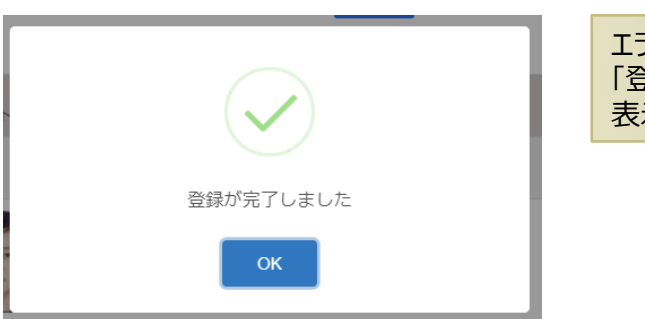

エラー項目がなかった場合、 「登録が完了しました」と 表示されます 登録ボタンを押しても即登録完了ではありません。

### ■新規登録の場合

「登録」ボタンを押すと文字のみ(プロフィール情報)の仮登録が完了します。 弊社にて、データベース用写真を登録した後、掲載処理を行います。

### ■登録済み所属者のプロフィール更新の場合

文字情報の修正後に「登録」ボタンをクリックすると、更新した 情報が掲載されます。

注

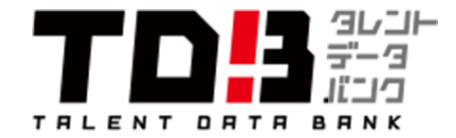

### ●登録作業をする際の注意①

タブを2つ同時に開きながら編集し登録すると、編集していたものとは別のデータが出来てしまうので、注意してください。

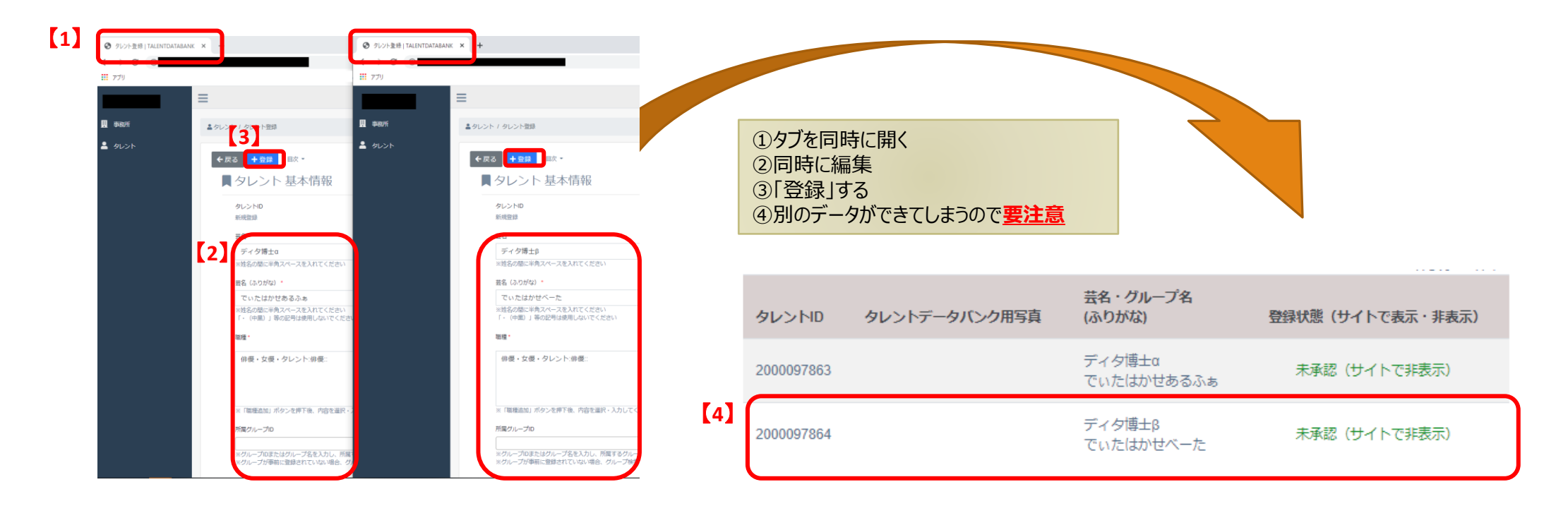

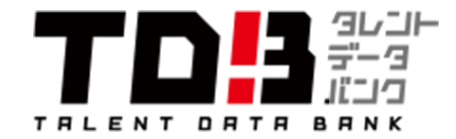

### ●登録作業をする際の注意②

### 離籍登録者の名前を消して、別の新規登録者の情報を登録しないでください。

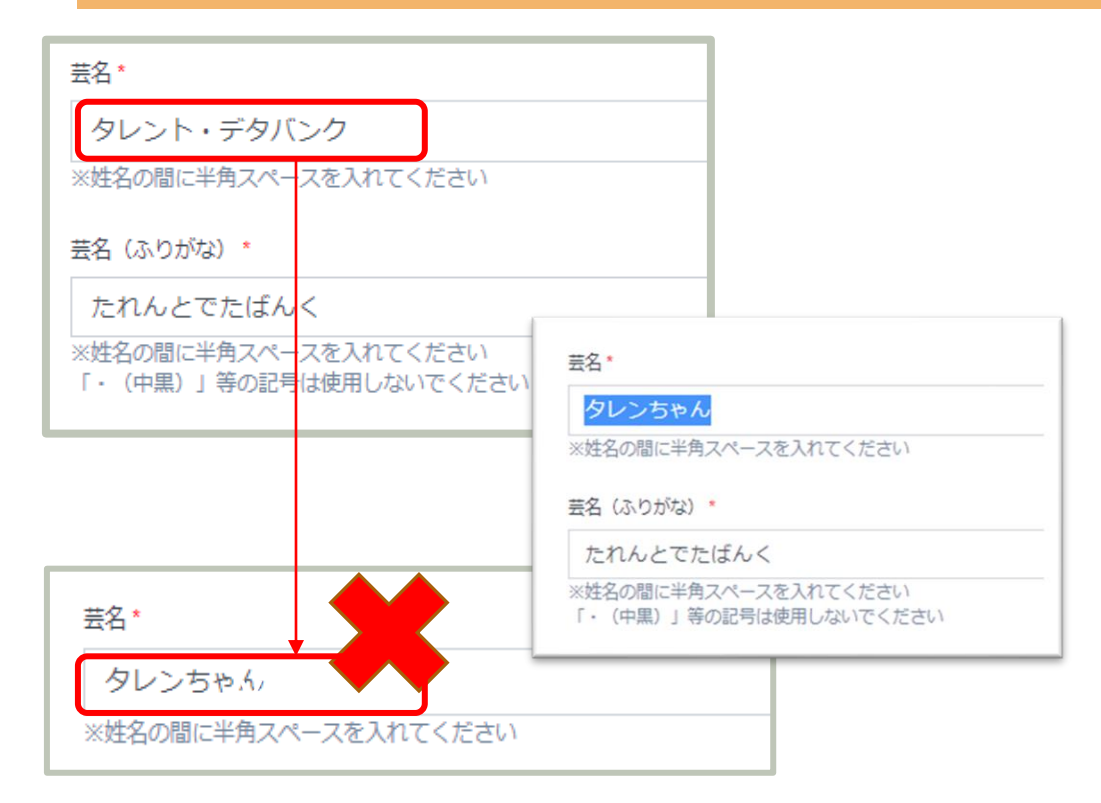

登録者には各々IDが振り分けられています。 こちらは所属事務所に関係なく移籍をしてもIDは変わらず、そのまま使用しています。

提携先ポータルサイト等はIDと名前で一致させてシ ステムを組んでいるところも多いので、離籍者の名 前を消して新しい登録者の情報を記入するこ とは絶対にしないでください。

新規登録者は「個人/グループタレント登録」から入 力し、離籍者は弊社にお知らせください。

注

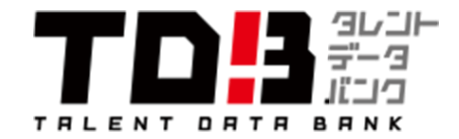

### ●「事務所ロゴ」の登録

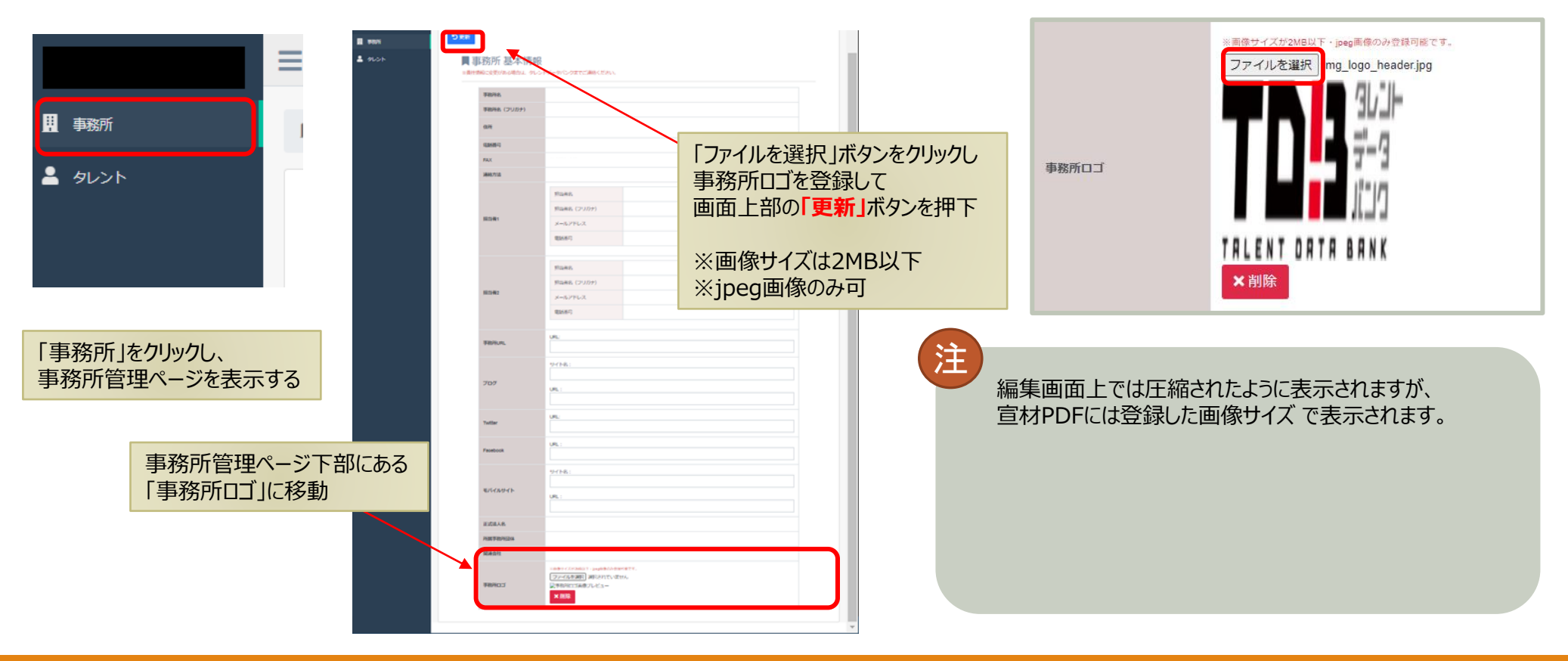

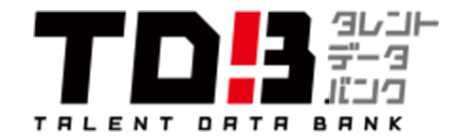

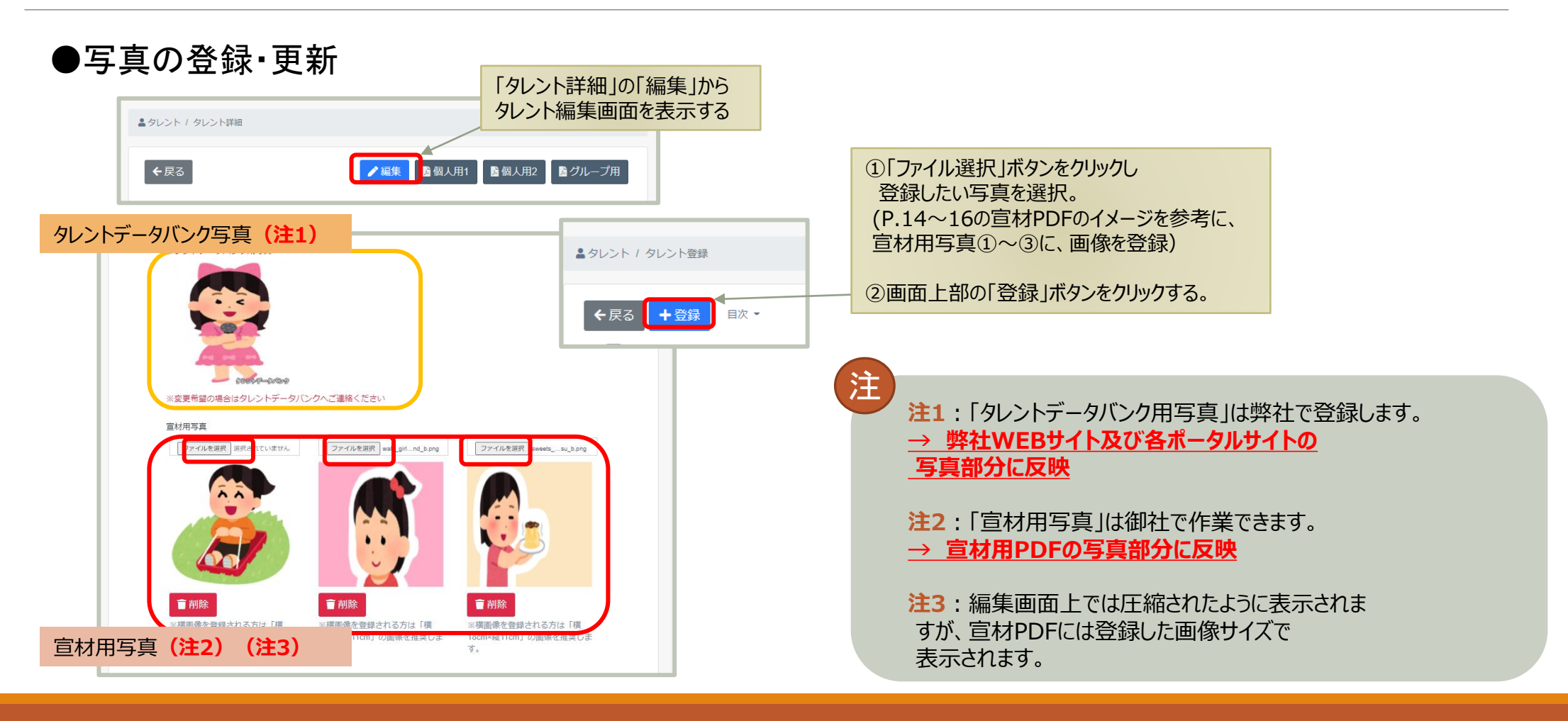

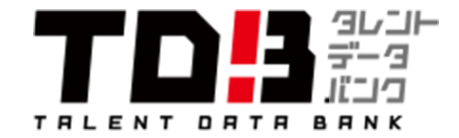

### ●個人用1の反映箇所

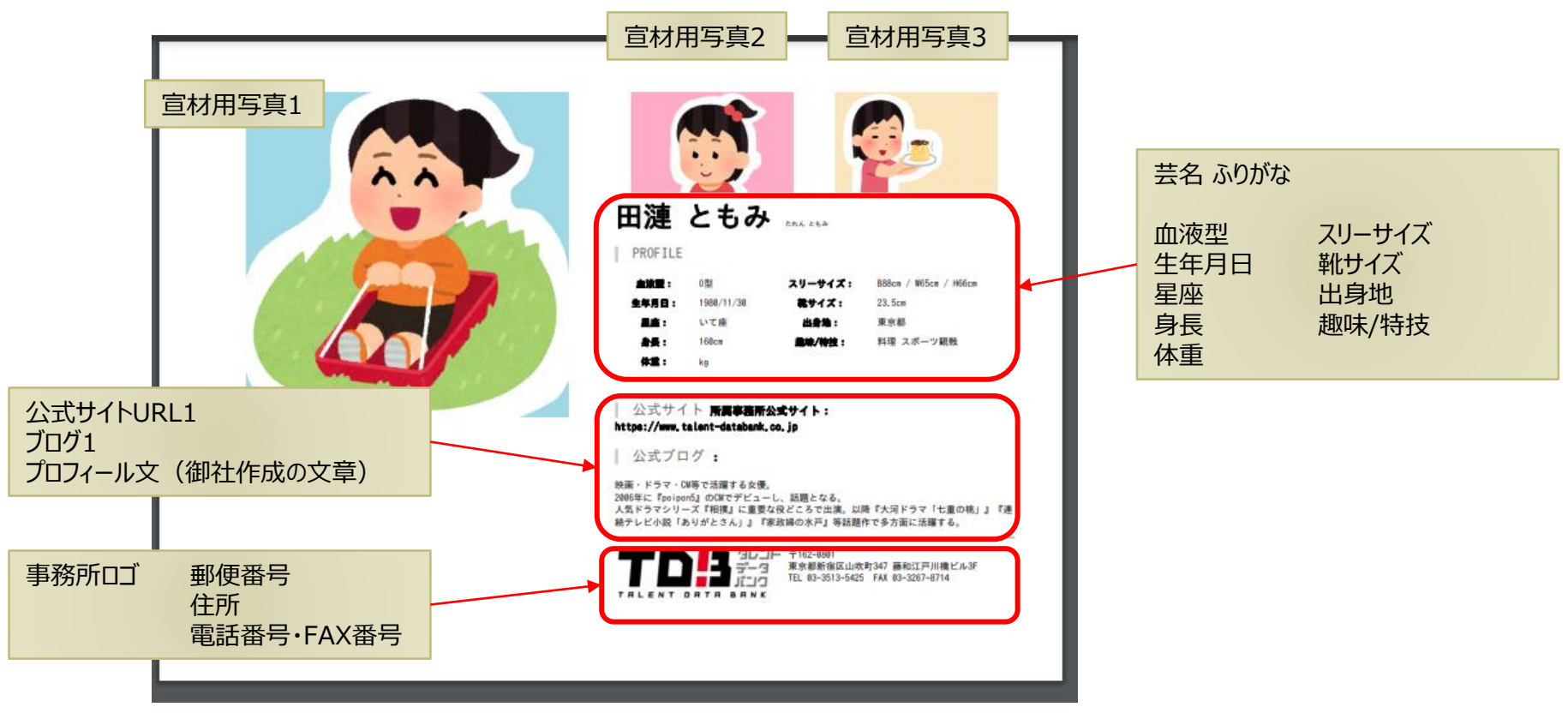

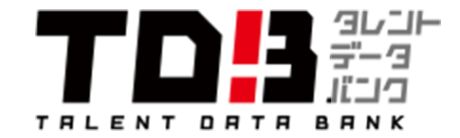

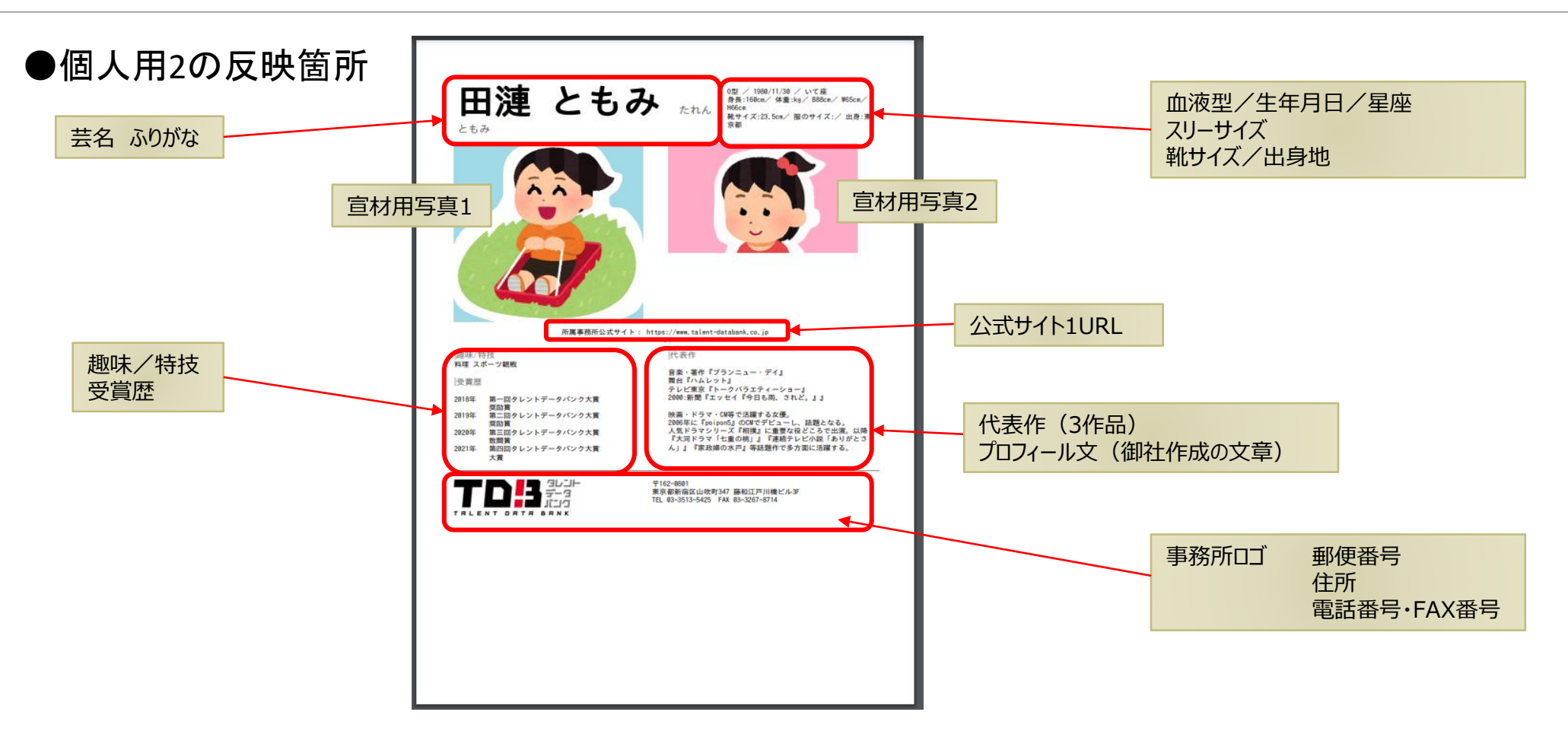

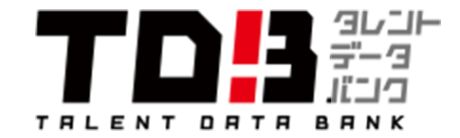

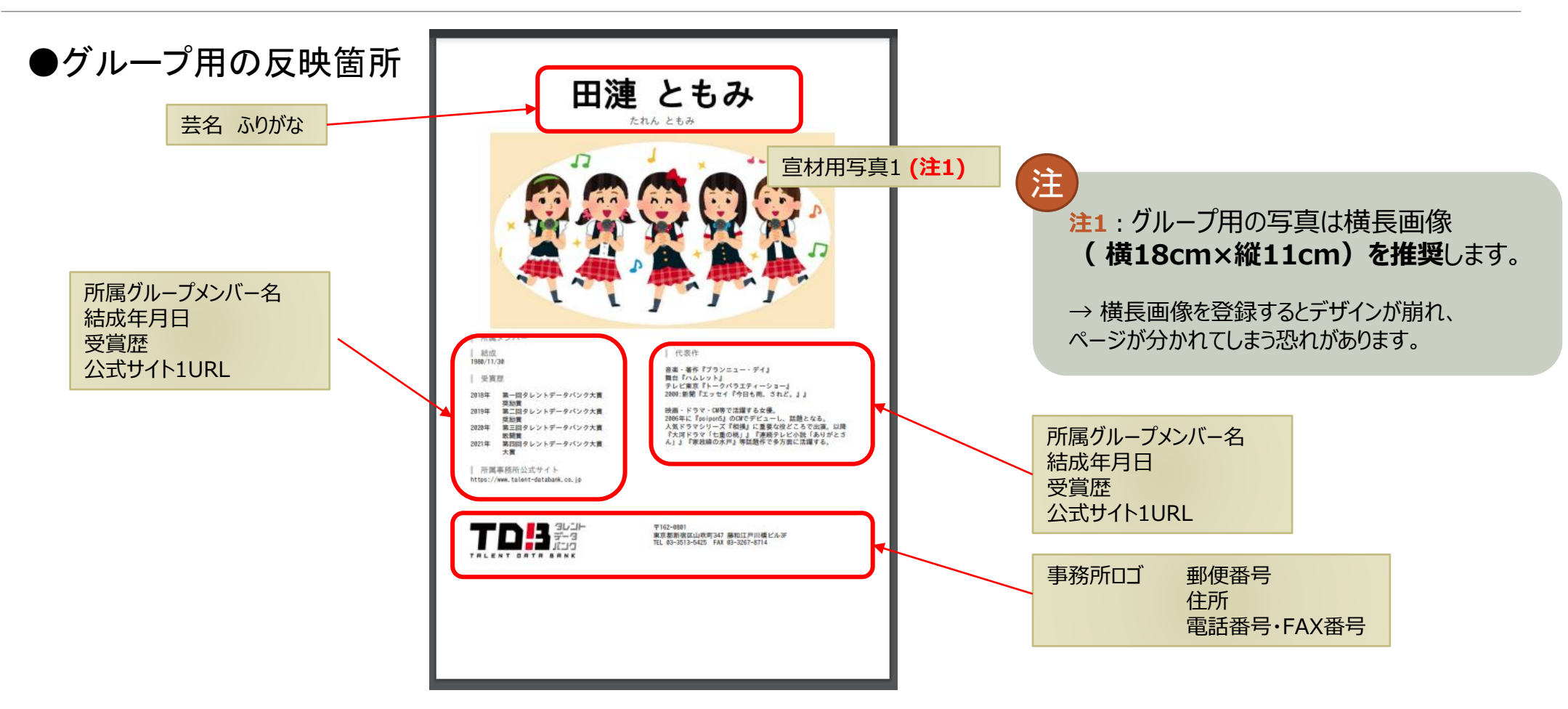

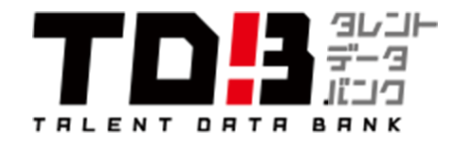

# よくある質問

### Q.離籍した登録者を削除したい。

A.タレントデータバンク側で削除いたしますので、対象者のお名前をご連絡ください。

#### Q.代表作を出演作から選択しようとすると出演作欄が空欄になってしまう。

A.ご使用しているブラウザーによって一部表示されないことがあります。 現在、GoogleChromeかFireFoxなら表示されますので、インストールをお願いします。 Google Chrome→http://www.google.co.jp/intl/ja/chrome/browser/ Firefox→http://www.mozilla.org/ja/firefox/new/

### Q.以前登録していた所属者を再登録したい。

A.一度タレントIDが発行された登録者の方は、復帰後も同じものをご使用いただいております。 該当者のお名前をお知らせいただければこちらで過去のデータのまま表示できるようにしますので、ご連絡ください。

### Q.事務所ロゴがうまく反映されない。

A.横200Pixcelを基準にリサイズされる仕様となっております。天地(上下)をトリミングしながら調節をお願いします。

#### Q.修正した反映はいつされますか?

A.タレントデータバンクのサイトはすぐに反映されますが、弊社と提携しているWEBサイトに関しては翌月中旬に更新となります。

#### Q.編集ボタンが画面で押せなくなり、編集できなくなりました。

A.毎月月末に提携先のWEBサイトに納品するためにデータを加工しています。この間はデータの編集ができなくなっていますので、ご了承ください。 また、急を要する変更でしたらご連絡ください。 <u>※毎月、月末の23~4営業日前より編集できなくなります</u>

### Q.データベース用写真を変更したい。

A.データベース用写真は弊社でのみ行っている作業です。写真の変更を希望する場合は写真データを送付ください(500px × 500px 以上のJPGを推奨しております)。

その他の不明点がございましたら info@talent-databank.co.jp (TEL: 03-3513-5425) までお問い合わせください。